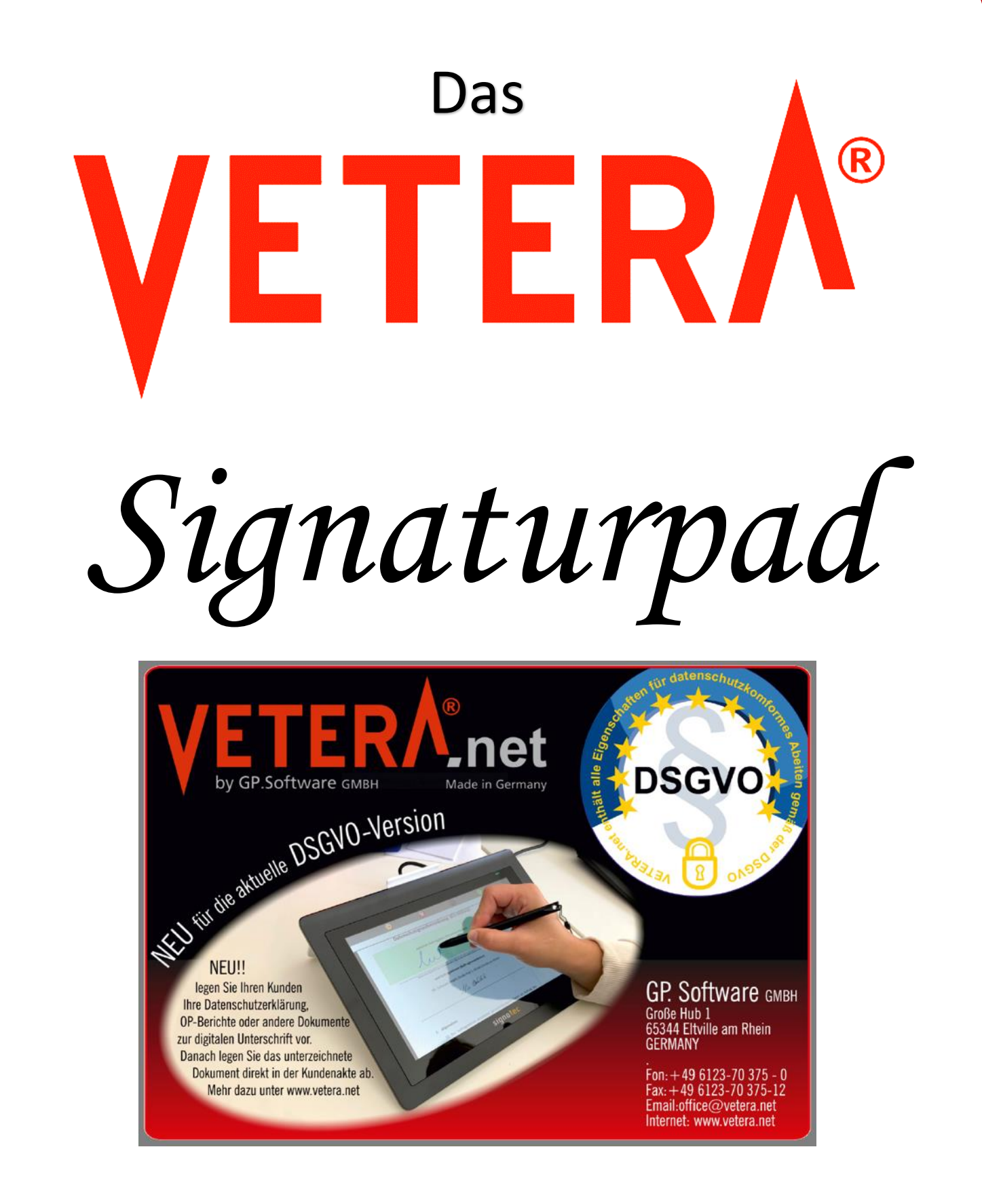

# Einrichtungsanleitung

# **Einleitung**

Durch die Verwendung des VETERA.net Signaturpads werden Sie zukünftig die derzeit anfallenden Papierberge an abzuheftenden Dokumenten effektiv und rechtssicher vermeiden können. Jede Art von Formular über den Kunden- und Patientendruck als auch all Ihre individuellen Textvorlagen lassen sich mit einem Klick an das VETERA.net Signaturpad zur digitalen Unterschrift senden. Der Unterzeichnende sieht auf dem VETERA.net Signaturpad das vollständige Dokument und kann mit dem Stift problemlos alle Seiten des Dokuments aufund abscrollen. Anders als Sie das Signieren vielleicht bei Lieferungsbestätigen von Paketen durch Distributoren kennen, sieht der Unterzeichner genau, was er unterschreibt. Im Anschluss an diesen Vorgang wird dieses unterschriebene Dokument wieder direkt in die Korrespondenz von VETERA.net übertragen – selbstverständlich vollautomatisch. Dort wird das Dokument in der VETERA.net Datenbank fälschungssicher gespeichert und lässt sich jederzeit im Original aufrufen und ausdrucken. Damit hat der "Papiertiger" in Ihrer Praxis/Klinik jede Macht verloren.

## Die verwendete Hardware

GP. Software GmbH verwendet für sein VETERA.net Signaturpad nur hochqualitative Geräte der Modellreihe signotec Delta der Firma signotec (http://www.signotec.com) ausschließlich GmbH aus deutscher Herstellung. Dieses hat neben seiner hervorragenden Größe und seines bestechenden mit brillanter Monitors Auflösung folgende ausgezeichneten Eigenschaften.

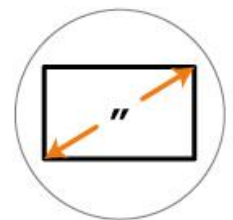

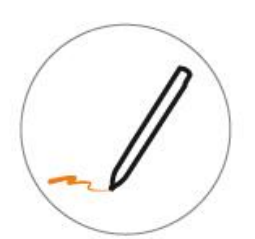

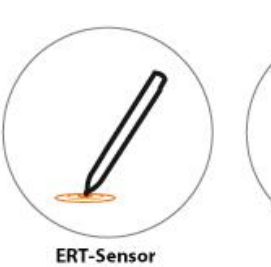

**Scroll Function** 

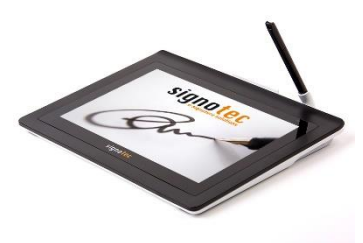

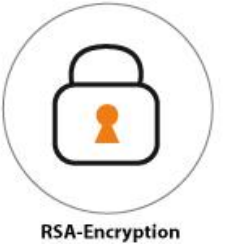

25,5 cm (10,1") Display

2.048 Pressure Levels

- Spezielle, gehärtete Glasoberfläche für eine präzise Stifteingabe
- ERT-Sensor (reagiert nur auf den Stift)
- Lebenserwartung von ca. 30 Millionen Unterschriften
- Großes 25,5 cm (10,1") Farb-Display •
- Batterieloser Spezialstift mit wechselbarer Stiftspitze ٠
- Anzeige in Originalbreite und Scroll-Funktion für A4-Dokumente •
- SlideShow mit frei wählbaren Bildern
- 2.048 Druckstufen
- 500 Hz Abtastrate
- Höchste Sicherheit durch einzigartige Sicherheitsmerkmale und RSA-Verschlüsselung

# **Die Bestellformulare**

- 1. <u>Bestellformulare für die Hardware</u>: das Unterschriftenpad "signotec Delta" mit dazugehöriger Verbindungssoftware, direkt zu bestellen bei Firma signotec.
- 2. <u>Bestellformular für VETERA.net</u>: VETERA.net-Signier-Lizenz, Voraussetzung ist die VETERA.net Version ab September 2018.

# Der Anschluss des Signaturpads an Ihren Empfangs-/ Rezeptionsrechner

Die Anbindung des VETERA.net Signaturpads erfolgt über den USB-Anschluss an Ihren Empfangs- bzw. Rezeptionsrechner. Voraussetzung ist, dass Sie eine VETERA.net Version nicht älter als September 2018 verwenden.

Beachten Sie bitte, dass die Lizenzierung der Anschlusssoftware rechnerspezifisch ist. Schließen Sie bitte das Gerät daher von Anfang an, an den hierfür vorgesehenen Rechner an. Im Rahmen eines Rechnertauschs kann die Lizenz durch die Firma Signotec GmbH kostenfrei für das neue Gerät geordert werden.

Die Lieferung enthält: das Signaturpad, den Signaturstift, eine Stifthalterung, das Anschlusskabel sowie die Bedienungsanleitung und Garantiebescheiniung.

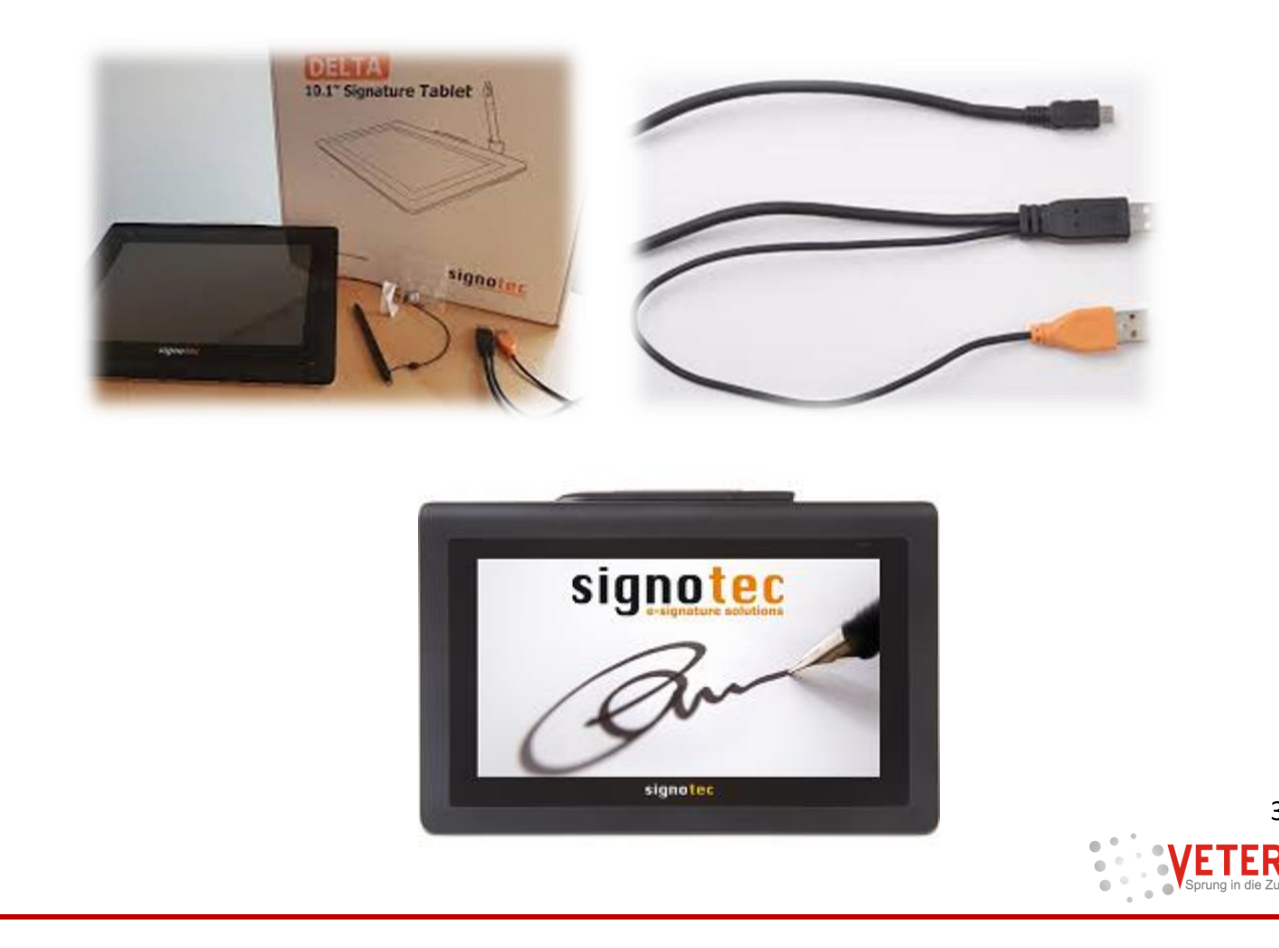

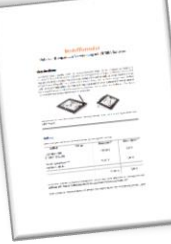

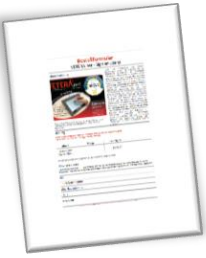

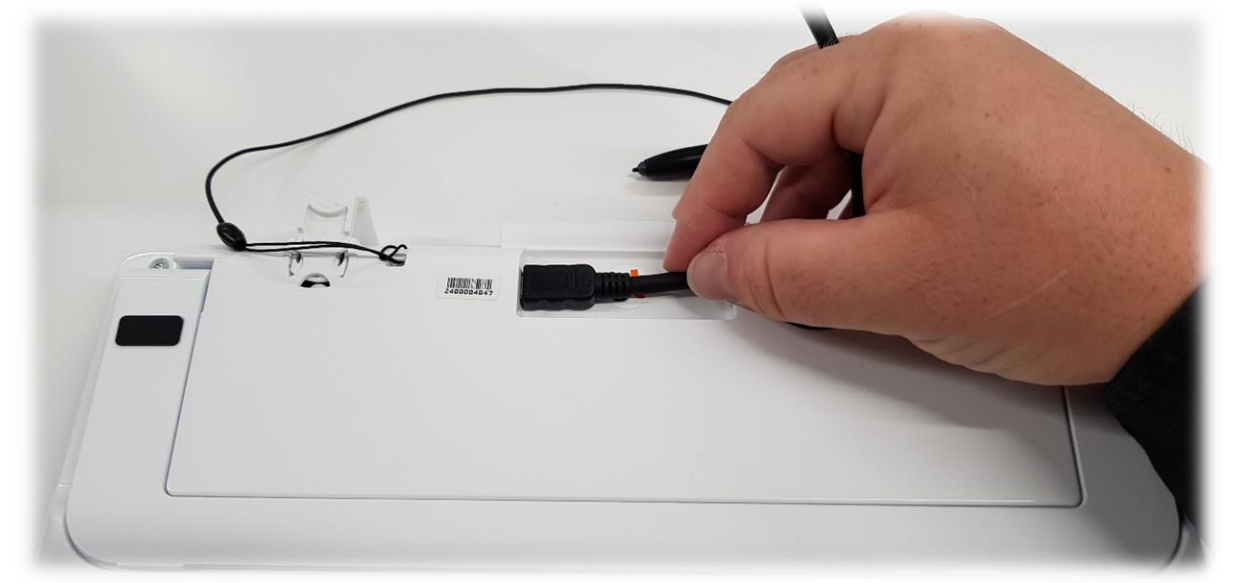

Schließen Sie bitte das beiliegende Verbindungskabel sowohl am VETERA.net Signaturpad ...

als auch an Ihrem Empfangs- oder Rezeptionsrechner an. An diesem Rechner benötigen Sie zwei freie USB-Ports (Datenübertragung und Stromversorgung für das Pad).

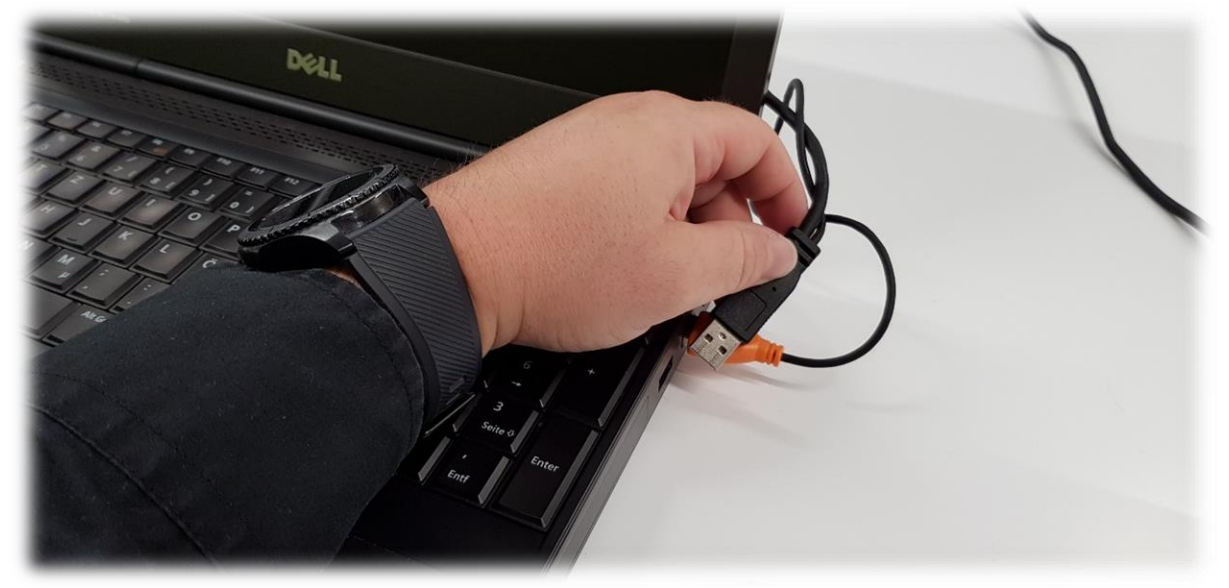

Sobald das Signaturpad elektrischen Strom von Ihrem Rechner erhält, beginnt die Slide Show und der Bildschirm zeigt Ihnen die Standardbilder, die werksseitig auf dem Gerät gespeichert sind. Einen zusätzlichen Einschaltknopf hat das Signaturpad nicht.

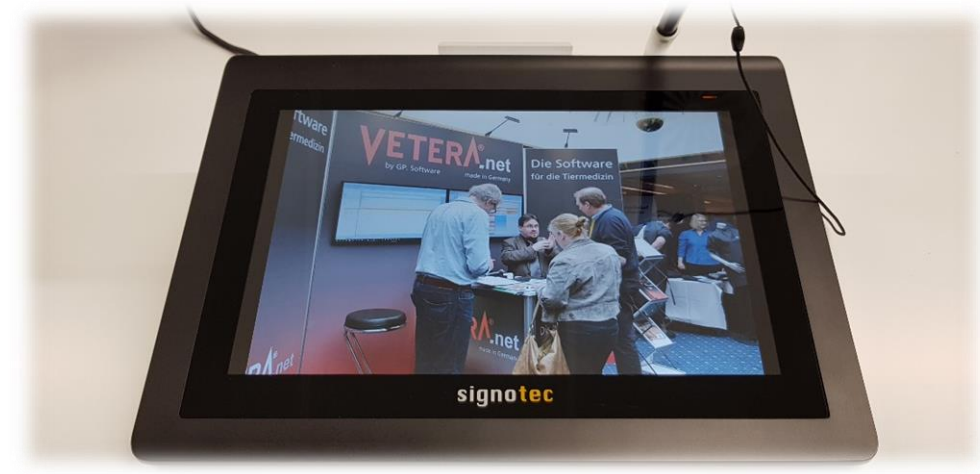

# Die Einrichtung des Signaturpads in VETERA.net

Die Einrichtung der VETERA.net Signaturpads erfolgt in den Einstellungen (STRG & E) unter "Allgemein  $\rightarrow$  Einstellungen  $\rightarrow$  Register Signaturpad". Dort setzen Sie bitte den Haken bei Signaturpad aktivieren.

#### Schritt 1 – Signaturpad einrichten

Klicken sie bitte auf den Button "Signaturpad einrichten" nachdem das Pad korrekt an Ihren Empfangsrechner angeschlossen ist und sein Bildschirm die Slide Show zeigt.

Es werden die entsprechenden Treiber sowie die Anbindungssoftware heruntergeladen und installiert. Dieser Prozess dauert durchschnittlich 20-30 Sekunden und wird durch die Meldung der erfolgreichen Einrichtung abgeschlossen.

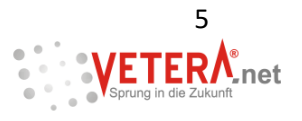

| Pagemenn     Detenbark/Pade     Consecutionsen     Sendards     Barcode Chip     Speichem     Men     Schritt     Signaturpad     Signaturpad     Signaturpad     Schritt     Schritt | Einstellungen                                                                                                    |           |                                                                                                    |                                                                                 |      |                                                                                                    |          |                        |           |     |       | _           |   |
|----------------------------------------------------------------------------------------------------|----------------------------------------------------------------------------------------------------|-----------|----------------------------------------------------------------------------------------------------|---------------------------------------------------------------------------------|------|----------------------------------------------------------------------------------------------------|----------|------------------------|-----------|-----|-------|-------------|---|
|                                                                                                    | Allgemein     Datenbank/Pfade     Ginstellungen     Labor     Farben     Icons     Firmenverwaltung     MwSt-Einstellungen     MwSt-Einstellungen     Adressen     Artese     Rechnungswesen     Artikel     Direktverkauf     Direktverkauf     Textverarbeitung     Station     Motdienst     Masken     Oberweisungsmodul     Journal | Standards | Barcode Chip<br>aturpad aktivierer<br>itt 1<br>Signaturpad e<br>itt 2<br>Lizenzier<br>itt 3<br>Zertifikat ein<br>itt 4<br>Signaturpad<br>sigestellte Kunde<br>iervorgang beim<br>SVO-erledigt | Speichern<br>inrichten<br>richten<br>testen<br>n-Kategorie, di<br>Kunden option | Menü | Sicherung<br>nrichtungshilf<br>(etera.net ©<br>Das Signaturpa<br>chritt 5 (optior<br>Slidest<br>t werden kann | Software | E-Mail<br>Igreich eing | erichtet. | SMS | TWAIN | Signaturpad | 4 |

#### Schritt 2 – Lizenzierung

Klicken Sie bitte auf den Button "Lizenzierung", um die Anbindungssoftware "SignoAPI" zu lizenzieren. Es öffnet sich nun das Fenster der signotec-Lizenzierung, in dem Sie bitte das Produkt "SignoAPI" auswählen. Anschließend klicken Sie bitte unten links auf "Lizenz per Mail anfordern".

| Einstellungen |           |                                                                                                    |                                                                                        |      |                                                                                                    |          |                                                                                                    |                                                             |                                                                                   |                                                                   |                         |                                                |        |              |
|---------------|-----------|----------------------------------------------------------------------------------------------------|----------------------------------------------------------------------------------------|------|----------------------------------------------------------------------------------------------------|----------|----------------------------------------------------------------------------------------------------|-------------------------------------------------------------|-----------------------------------------------------------------------------------|-------------------------------------------------------------------|-------------------------|------------------------------------------------|--------|--------------|
| Einstellungen | Standards | Barcode Chip<br>aturpad aktivierer<br>itt 1<br>Signaturpad e<br>itt 2<br>Lizenzier<br>itt 3<br>Zertifikat ein<br>itt 4<br>Signaturpad<br>ingestellte Kunde<br>iervorgang beim | Speichem<br>inrichten<br>ung<br>richten<br>i testen<br>n-Kategorie, d<br>Kunden optior | Menŭ | Sicherung<br>inrichtungshilfe<br>Schritt 5 (option<br>Slidesh<br>dem erfolgreich<br>tt werden kann | Software | E-Mail<br>pnotec-Lizen<br>pnotec-Lizen<br>produkt:<br>oftware-Code:<br>izenzschlüssel<br>ch habe die Li<br>izenzschlüssel<br>ch habe die Li<br>izenz per Mail<br>Lizenz aktir<br>Lizenz aktir | Fax<br>zierung<br>zenzver<br>mmen u<br>signotere<br>anforde | SMS<br>SignoApi<br>B06094ED<br>91311AF0<br>einbarung<br>nd bin einv<br>e den nach | TAPI<br>)<br>)<br>E4B4C70<br>der Firma<br>der Firma<br>ifolgender | TWAIN<br>SIQ<br>lizenzi | Signaturp<br>Gnote<br>ert<br>mbH zur<br>enden. |        | <b>▲ ▶</b> . |
|               |           |                                                                                                    |                                                                                        |      |                                                                                                    |          | Lizenz akti                                                                                                    | vieren                                                      |                                                                                   | Sp                                                                | eichern                 | bbrechen<br>E                                  | eender | n            |

Tragen Sie die Lizenzinformationen bitte in die nachfolgenden Felder ein. Ihre Kunden und Rechnungsnummer entnehmen Sie bitte Ihrer signotec-Rechnung, die Sie zusammen mit Ihrem Signaturpad erhalten hatten. Klicken Sie bitte nun auf "OK". Es öffnet sich daraufhin Ihr Emailprogramm aus dem Sie die Mailanfrage abschließen können.

| Lizenzinform         | ationer | ı                                     |            |                            |
|----------------------|---------|---------------------------------------|------------|----------------------------|
| Firma:<br>Kundennumm | ier:    | Ihre Praxis-/Klinik<br>signotec-Kd-Nr | knar<br>In | ne<br>Iformationen auf der |
| Kechnungsnu          | ummer:  | signotec-Hg-Nr<br>Abbrechen           | s          | Ignotec-Rechnung!          |
|                      |         | Abbrechen                             |            | <u>о</u> к                 |

Sobald Ihnen der Lizenzschlüssel bekannt ist, klicken Sie bitte unten links auf "Lizenz aktivieren".

| Einstellungen                                                                                                    |                                                                                                    |
|----------------------------------------------------------------------------------------------------|----------------------------------------------------------------------------------------------------|
| Allgemein     Datenbank/Pfade     Einstellungen     Labr     Farben     loons     Firmenverwaltung     MwSt-Einstellungen     Aldressen     Tiare | Standards       Barcode Chip       Speichern       Menü       Sicherung       Software       E-Mail       Fax       SMS       TAPI       TWAIN       Signaturpad       Image: Chip in the second second |
| Besuche     Besuche     Artikel     Leistungen     Tormin     ToDo & Chat     Direktverkauf     Formulare     Textverarbeitung                    | Schritt 3       signotec GmbH         Schritt 4       Schritt 5 (option         Signaturpad testen       Slidesh         Voreingestellte Kunden-Kategorie, die nach dem erfolgreict       OK                                                                                                    |
| Station     Notdienst     Masken     Oberweisungsmodul     Journal                                                                                | Signiervorgang beim Kunden optional gesetzt werden kann<br>DSGVO-erledigt                                                                                                    |
|                                                                                                    | Speichern Beenden                                                                                                    |

#### Schritt 3 – Zertifikat einrichten

Klicken sie bitte auf den Button "Zertifikat einrichten", damit das Biometrie- und Signaturzertifikat für Ihr Signaturpad erzeugt werden. Diese Zertifikate sind dann spezifisch für Ihr Unternehmen und stellen sicher, dass die digitalen Unterschriften auf Ihrem Signaturpad allen aktuellen EU-Vorschriften an biometrische Signaturen erfüllen. Diese Zertifikate werden in Ihrem Vetera-Verzeichnis (*Data →Vetera →Daten →Signotec*) abgelegt und sollten bitte von Ihnen unbedingt zusätzlich gesichert werden, um im Bedarfsfall Zugriff auf die verschlüsselten Daten Ihrer Signaturen erhalten können. Entsprechend wichtig ist

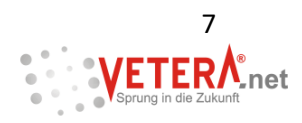

daher auch, dass Ihnen das von Ihnen vergebene Passwort für die Zertifikate bekannt auch später noch bekannt ist.

| Einstellungen                                                                                                    |                                                                                                    |                                                                                                    |         |            |             |
|----------------------------------------------------------------------------------------------------|----------------------------------------------------------------------------------------------------|----------------------------------------------------------------------------------------------------|---------|------------|-------------|
| Allgemein     Datenbank/Pfade     Einstellungen     Labor     Farben     Loons     Firmenverwaltung     MwSt-Einstellungen     MwSt-Einstellungen     Adressen     Tiere     Besuche     Rechnungswesen     Artikel     Leistungen     Termin     ToDo & Chat     Direktverkauf     Formulare     Textverarbeitung     Station     Notdienst     Masken     Oberweisungsmodul     Journal | Standards     Barcode Chip     Speichern     M       Image: Signaturpad aktivieren     Schritt 1       Signaturpad einrichten       Schritt 2       Lizenzierung       Schritt 3       Zertifikat einrichten       Schritt 4       Signaturpad testen       Voreingestellte Kunden-Kategorie, die n       Signiervorgang beim Kunden optional g       DSGVO-erledigt | Ienü Sicherung Software E-Mail Einrichtungshilfe Schritt 5 (optional) Slideshow einrichten ach dem erfolgreichen esetzt werden kann | Fax SMS | TAPI TWAIN | Signaturpad |
|                                                                                                    |                                                                                                    |                                                                                                    |         | Speichern  | Beenden     |

Tragen sie bitte die Informationen Ihres Unternehmens ein und vergeben Sie ein nicht zu banales Passwort, dass Sie sich bitte notieren, um bei Bedarf Zugriff zu Ihren Zertifikaten erhalten zu können. Klicken Sie bitte anschließend auf den Button "Zertifikat einrichten". Beachten Sie bitte den rot unterlegten Text!

| Signaturpad - Zertifikat einrichten                                                                                                    | ×                                                                                          |
|----------------------------------------------------------------------------------------------------|--------------------------------------------------------------------------------------------|
| Name                                                                                                    |                                                                                            |
| Universität Zürich                                                                                                    |                                                                                            |
| Organisation                                                                                                    |                                                                                            |
| Pferdeklinik                                                                                                    |                                                                                            |
| Passwort                                                                                                    | Passwort (Wiederholung)                                                                    |
|                                                                                                    |                                                                                            |
| Das Feld Name und das Feld<br>Organisation können auch die gl<br>Informationen enthalten.                                                           | Zertifikat einrichten                                                                      |
| Die Zertifikate und Passwörter sollten Sie in e<br>Streitfall Zugriff auf die verschlüsselten Daten<br>verantwortlich für eine sachgemäße Datensich | iner geschützten Umgebung sichern, um im<br>erlangen zu können. Vetera ist nicht<br>erung. |
|                                                                                                    | Schließen                                                                                  |
|                                                                                                    | Schleben                                                                                   |

#### Schritt 4 – Signaturpad testen

Sobald die ersten beiden Schritte erfolgreich abgeschlossen wurden, lohnt sich ein Test des Gerätes. Klicken Sie hierfür bitte auf den Button "Signaturpad" testen. Die folgenden Schritte auf dem VETERA.net Signaturpad können Sie in diesem Video nachvollziehen.

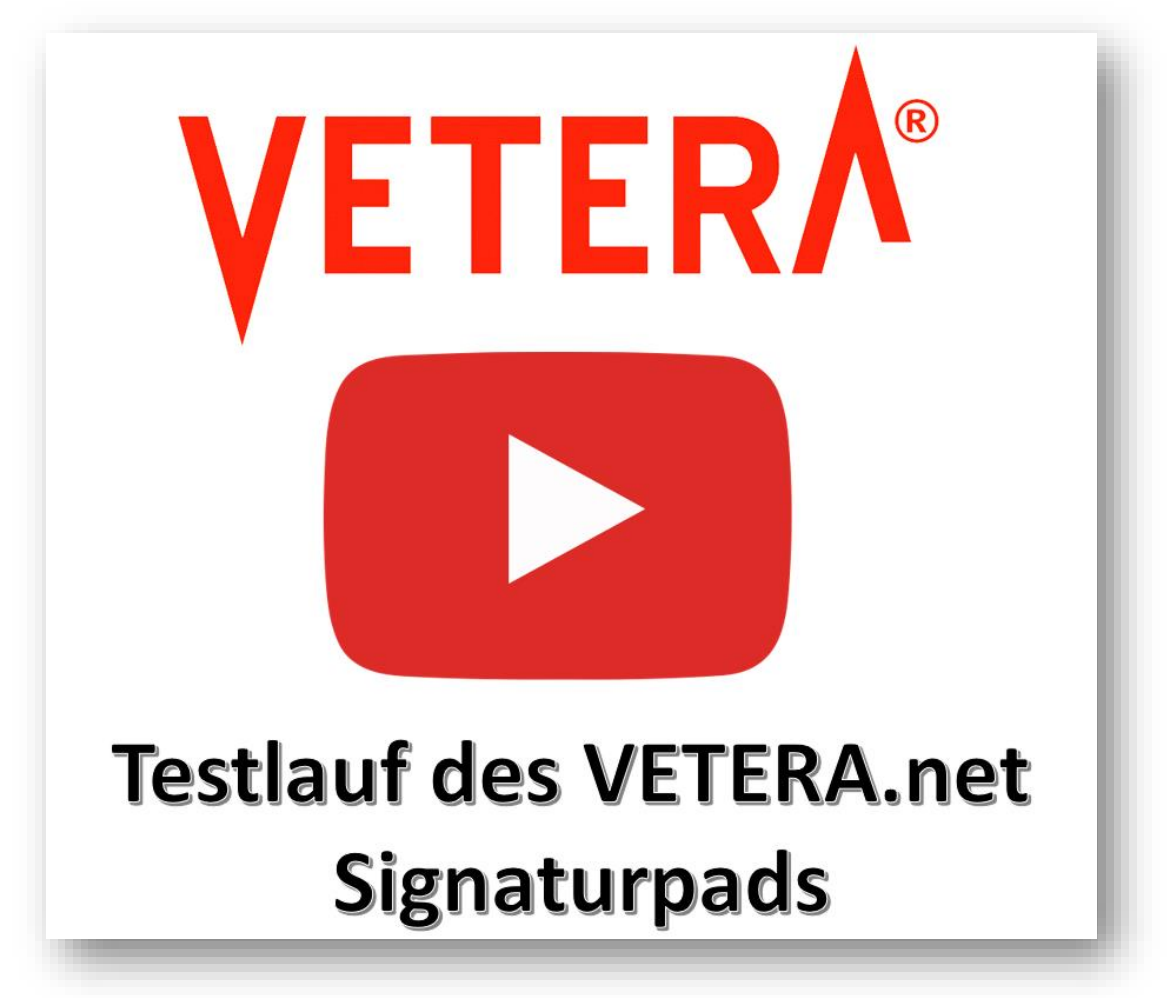

Sobald die die Unterschrift nach dem Speichern des Dokuments auf dem Signaturpad an VETERA.net übertragen wurde, wird Ihnen der erfolgreichen Tests des Gerätes bestätigt.

Vor allem im Rahmen der Europäischen Datenschutzgrundverordnung (EU-DSGVO) kann die Kategorie "DSGVO-erledigt" auch direkt und automatisiert gesetzt werden, wenn die digitale Unterschrift auf dem Signaturpad auf dem entsprechenden Dokument gespeichert wurde. Wenn Sie mögen, können Sie in den Einstellungen eine Standardkategorie setzen, die nach dem Signiervorgang vorgeschlagen wird.

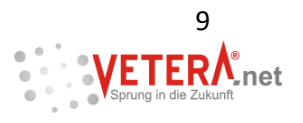

| Einstellungen                                                                                                    |                        |                                                                                                   |                                                                         |                |         |          |                 |                   |
|----------------------------------------------------------------------------------------------------|------------------------|---------------------------------------------------------------------------------------------------|-------------------------------------------------------------------------|----------------|---------|----------|-----------------|-------------------|
| Allgemein     Datenbank/Pfade     Einstellungen     Labor     Farben     Cons     Firmenverwaltung     MwSt-Einstellungen     Mext-Einstellungen     Tere     Adressen     Tiree     Besuche     Rechnungswesen     Artikel     Leistungen     Torbo & Chat     Direktverkauf     Formulare     Textverbitung     Station     Motdienst     Masken     Oberweisungsmodul     Journal | Standards Barcode Chip | Speichern Menü<br>en<br>nad einrichten<br>nzierung<br>den-Kategorie, die nac<br>tetzt werden kann | Sicherung S<br>Einrichtung<br>Vetera.n<br>Der Test<br>h dem erfolgreich | oftware E-Mail | Fax SMS | h.<br>ΩK | Signaturpad Rep | orts Firmenrechte |
|                                                                                                    |                        |                                                                                                   |                                                                         |                |         |          | Speichern       | Beenden           |

# Die Verwendung des Signaturpads in VETERA.net

Sie können aus VETERA.net heraus all Ihre Formulare über den Kunden- und Patientendruck aus als sämtliche Libre Office- Textvorlagen aus der Kunden- und Patientenkorrespondenz direkt zur Unterschrift an das VETERA.net Signaturpad senden. In der nachfolgenden Abbildung wird dies beispielhalft für die Narkoseeinverständniserklärung aus dem Patientendruck gezeigt.

| 👺 Vetera.net© Classic - Liz |                                         |                      |                                     |                     |               |                  |                     |                    |        |          | σ×                  |
|-----------------------------|-----------------------------------------|----------------------|-------------------------------------|---------------------|---------------|------------------|---------------------|--------------------|--------|----------|---------------------|
| Programme Besuche • Fi      | inden* Extras Fenster ?                 |                      |                                     |                     |               |                  |                     |                    |        |          | Besuche KT $\times$ |
| 🕙 📇 🤪 Schnellansicht 🖲      | - So 🗊 🐮 💺 🗐 🍇 🥕 🥥                      | 🔉 🕘 🛲 🛛 Eintrag •    | Druck * 💺 *                         |                     |               |                  |                     |                    |        |          |                     |
| Suchen Wartezimmer F        | Patienten-Status                        |                      | 🐁 👀 🗆 😹 🧟 Kundenkonto 🛛 🗿 🗿 🗐       | o 🗑 🗑 🖗 🕹           | Kunden Nr.    | 2417 🔝 Termine * |                     |                    |        |          |                     |
| mu                          | PatName/Nr.                             | Anrede               | Herrn                               | *                   | inaktiv 🔲     | Verb. Typ        | Verb. Art           | Nummer/Adresse     | Info * |          | Anschrift           |
| Straße                      | Tierart                                 | Titel                |                                     |                     |               | S Telefon        | Mobil 89766         | 554                |        | Ť        | Katagarian (Baala   |
| PLZ/Ort                     | Rasse                                   | Name                 | Mutzke-Müller                       |                     |               | @ Email          | Privat 8/654        | Rumh de            | 2      | L        | Kategorien / Dank   |
| Verbindungen                | Tétow./ChipNr./OM                       | Vomame               | Max                                 |                     |               | e chiai          | China China         |                    |        | <b>—</b> | Notizen             |
| Kategorien -                | Impfausweis                             | Zusatz               |                                     |                     |               |                  |                     |                    |        |          |                     |
| VVVONr./LebensNr.           | Stall                                   | Organisation         |                                     |                     | *             |                  |                     |                    |        |          | Korrespondenz       |
|                             | Leeren OK <<                            | Such-Begriff         |                                     |                     |               |                  |                     |                    |        |          | Diverses            |
|                             | Kunde                                   | Straße               | Langasse 2                          |                     |               |                  |                     |                    |        |          | Übersicht           |
| 🕞 🖂 Murks-Müller, Wiese     | nstr. 14b Eggersdorf 🕠                  | Land                 | D V PLZ 12000                       |                     |               |                  |                     |                    |        |          | oocronan            |
| 🛞 🕭 Musterfrau, H 🛛 Blume   | ngasse 13 Wiesbaden 🔱                   | On                   | Celescoleter Han Materia            |                     | · · · · ·     |                  |                     |                    |        |          | RgKonditionen       |
|                             | iofsstr. 3 Wiesbaden I<br>and 17 Berlin | Drieraniege          | Seni geenter herr Mutzke,           |                     |               |                  |                     |                    |        |          | Protokoll           |
| 🖶 🐁 Muster-Müller, Baum     | schule 1 Ramstein 🔱                     |                      | 0.01.0010.10.53                     |                     |               |                  |                     | 05 0013 10 00      |        |          | TOTONON             |
| Mutzke-Müller, M Langa      | sse 2 🛛 Berlin 🔍                        | Erfasst              | 0.01.2016 13:57<br>)r. Tierlieb     |                     |               |                  | Geandert 31.<br>Dr. | Tierlieb           |        |          |                     |
| e Ne                        | uer Patient                             | DRVN                 | 3 & Halterwechsel 😤 - 🔗 🗇 🛛 Patient | -Nr. 3583 Equidence | ass:324525254 | / 🔿 🚳 🌆 🍳 😋      | Termine *           |                    |        |          |                     |
| Alfons Pre     Stall 3 Ma   | stachwein                               | uck                  | 1                                   |                     |               |                  |                     |                    |        |          |                     |
| . Stella Hu                 | nd Patienten-                           | Druck                | Zeugnis                             |                     |               |                  |                     |                    |        |          | Patient             |
|                             | Neuer Lab                               | orauftrag            | PatientenAusweis                    |                     |               |                  |                     |                    |        |          | Kategorien          |
|                             | X Dicom Bile                            | der anschauen        | Laufzettel                          |                     |               | •                |                     |                    |        |          |                     |
|                             | 😼 Route plan                            | nen                  | Zeugnis (Internat.)                 | <b>-</b>            |               |                  |                     |                    |        |          | Bemerkungen         |
|                             | KG Work                                 | list                 | Skribor-Streifen                    | 324525254           |               |                  |                     | 1 2 1 1 1          |        |          | Weitere Anschriften |
|                             | Patient sta                             | tionär aufnehmen     | Narkose-Einverständniserki          | • • • •             |               |                  |                     | S                  |        |          |                     |
|                             | Gehe zu B                               | ehandlungsliste      | Patienten-CD                        |                     |               |                  |                     | ALC: PAR AND       |        |          | Tierbilder          |
|                             | P Neues The                             | ma errtellen         | Haustierverfügung                   | 2 Imnfhenachr       | ichtigung 🔽   | Inaktiv 👘        |                     | Contraction of the |        |          | Erinnerungen        |
|                             | 2 Bisheriae                             | Nachrichten anzeigen | EU-Heimtierausweis1-3 Avery3481     |                     |               |                  |                     | 10 BE 10 B         |        |          |                     |
|                             |                                         |                      | EU-Heimtierausweis1 Avery3481       |                     |               |                  |                     |                    |        |          | RgKonditionen       |
|                             |                                         |                      | EU-Heimtierausweis3 Avery3481       |                     |               |                  |                     |                    |        |          | Blut                |
|                             |                                         |                      |                                     |                     |               |                  |                     |                    |        |          |                     |
| Auch Insktive setteigen     | Nach Rosushedatum                       | Erfasst              | 0.01.2016 14:06                     |                     |               |                  | Geändert            | 19.07.2018 16.37   |        |          | Std. Behandlunden   |
| - Auch makuve anzeigen      | Inden besuchsoblum                      |                      | A. LINETINED                        |                     |               |                  |                     | Dr. Herlieb        |        |          | *                   |
| Dr. Tierlieb - C            | 01.09.2018 20:12 Termine                | Mutzke-Müller        |                                     |                     |               | A:               |                     |                    |        |          |                     |

Im Druckdialog erscheint nun die zusätzliche Option, das Formular an das VETERA.net Signaturpad zu senden, in dem der Knopf "Digitale Unterschrift" ausgewählt wird.

Wenn Sie auf das nachfolgende Video klicken, können Sie sehen, wie es nun auf dem Signaturpad weiter geht.

| Drucken von Narkose-Einverständniserkl.                                    |            |             |  |  |  |  |
|----------------------------------------------------------------------------|------------|-------------|--|--|--|--|
| Firma                                                                      | Praxis     | •           |  |  |  |  |
| Exemplare                                                                  |            | 1 🗘         |  |  |  |  |
| <ul> <li>Vorschau anzeigen</li> <li>Druckereinstellungen ändern</li> </ul> |            |             |  |  |  |  |
| Abbrechen                                                                  | Digitale U | nterschrift |  |  |  |  |
| Drucken                                                                    | Faxen      | Mailen      |  |  |  |  |

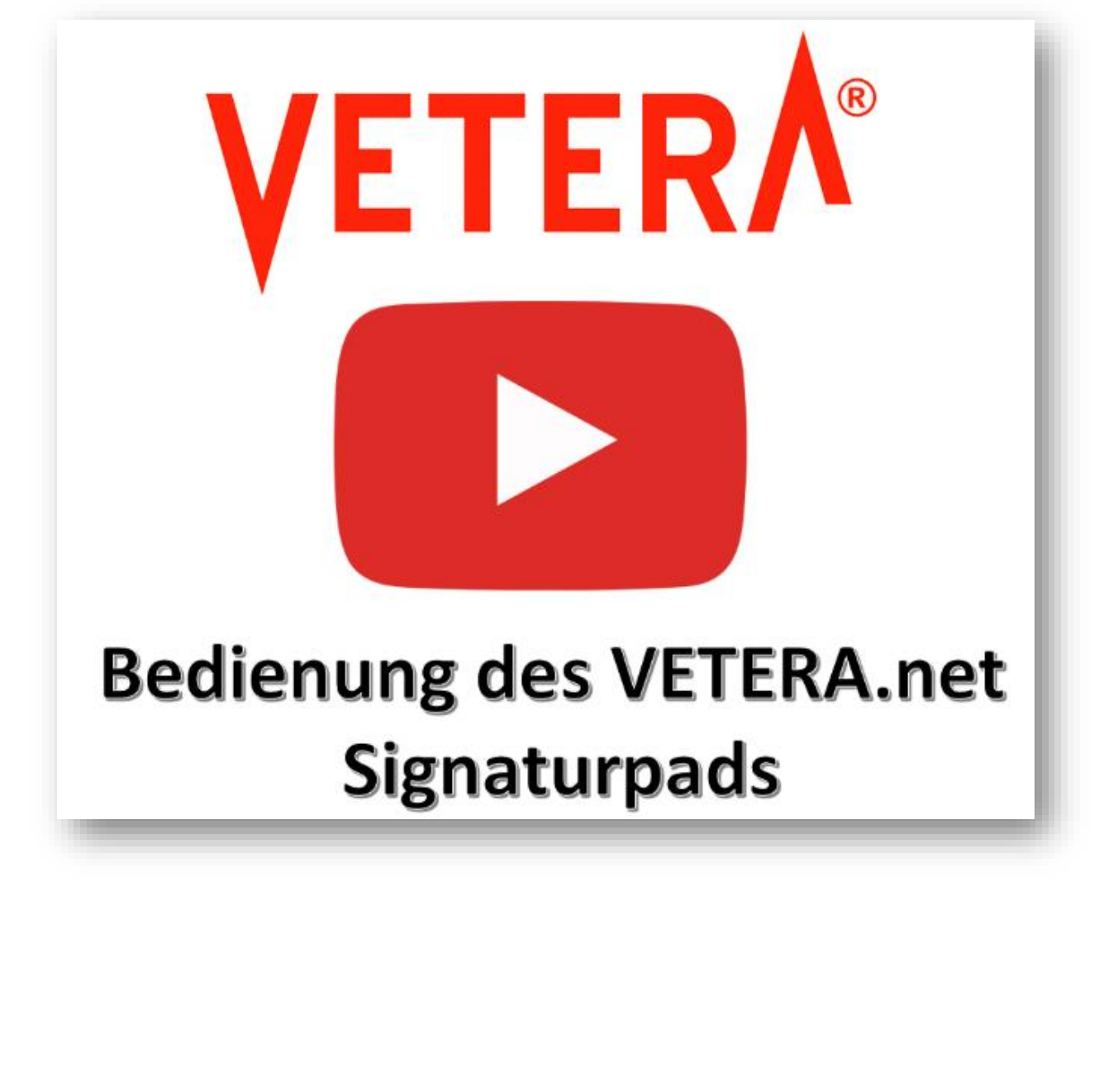

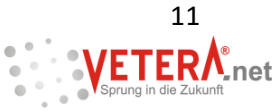

| 😕 Vetera.net© Classic - Liz                       | enziert für Dres. Nico & Isabell                | e Wohilebe —                                                                                                    |                  |
|---------------------------------------------------|-------------------------------------------------|----------------------------------------------------------------------------------------------------|------------------|
| Programme Besuche • Fin<br>& 📇 🧊 Schnellansicht • | nden•   Extras Fenster ?<br>≫ III 🦉 🐂 🔝 🍋 🗡 🥥 🖢 | 🛛 🔤 🛛 Eintrag 🐐 Druck 🛪 🌜 🔹                                                                                                    | Besuche KT 🛛 🗙   |
| Suchen Wartezimmer Pa                             | atienten-Status                                 | 🐁 🍇 🗿 🖳 🔍 🛪 💈 Rg. 2015-19079 🔹 🗆 Abholung 🕝 🧶                                                                                                   |                  |
| mu                                                | PatName/Nr.                                     | Max Mutzke-Müller, Berlin         Diagnose: Untersuchung           (3583) Alfons, Pferd, männlich [14 a; 8 m](k)         Diagnose: Untersuchung |                  |
| Straße                                            | Tierart                                         | ODokumente OFaxe, E-Mails und SMS OChats     Alle Dokumente des Kunden anzeigen                                                                 | Besuch (A250)    |
| PLZ/Ort                                           | Rasse                                           | P Allgemein                                                                                                    | 2004011 (1200)   |
| Verbindungen                                      | Tätow./ChipNr./OM                               | Datum Thema Endung Vorscha                                                                                                    | Dokumentation    |
| Kategorien -                                      | Impfausweis                                     | - 01.09.201 Narkose-Einverständniserki. (Digitale Unterschrift) pdf                                                                             | Besuchs-Historie |
| VVVONr./LebensNr.                                 | Stall                                           | – 11.06.201 mibi .jpg                                                                                                    | Designe filstone |
| Le                                                | eren OK <<                                      | 05.05.201 Röntgen extern Hufbein .jpg                                                                                                    | Gesamthistorie   |
| Mutzke-Müller, M Langass                          | Cunde<br>se 2 Berlin 🅠 🗑                        | Emails                                                                                                    | Labor            |
| Alfons                                            | erPatient<br>d Haflinger                        | - Endoskopie<br>- Fotos                                                                                                    | Korrespondenz    |
|                                                   | Neuer Besuch                                    | - Fremdlabor<br>Röntgenbilder                                                                                                    | Schemata         |
|                                                   | Untersuchung<br>tschwein                        | Sonographie                                                                                                    | Dicom            |
| in Stella Hund                                    | d Golden Retriever                              |                                                                                                    | Protokoll        |
|                                                   |                                                 |                                                                                                    | Masken           |
|                                                   |                                                 |                                                                                                    | Erinnerungen     |
|                                                   |                                                 |                                                                                                    |                  |
| Auch Inaktive anzeigen                            | Nach Besuchsdatum                               | 🖄 🗋 🙀 Gruppen Dateityp 🛃 📼 Datum ändern Thema ändern 🥔 🆗 🥝                                                                                      |                  |
| Dr. Tierlieb 👻 01                                 | 1.09.2018 20:17 Termine                         | Mutzke-Müller 1: 20:16:26<br>A: 20:11:33                                                                                                    | .:               |

Wenn Sie eine Textvorlage aus der Korrespondenz an Ihr VETERA.net Signaturpad für die digitale Unterschrift senden möchten, gehen Sie bitte wie folgt vor:

1. Öffnen Sie Ihre Textvorlage aus der Kunden- oder Patientenkorrespondenz.

2. Nachdem Sie etwaige Änderungen im Dokument vorgenommen haben, speichern Sie es ab. Es ist nun in der Korrespondenz sichtbar.

3. Markieren das das gewünschte Dokument mit einem Linksmausklick und klicken Sie im unteren Bildrand auf den Button "Digitale Unterschrift".

| 🦉 Vetera.net© Classic - Lizenziert für Dres. Nico & Isabelle | Wohllebe –                                                                                        |                   |
|--------------------------------------------------------------|---------------------------------------------------------------------------------------------------|-------------------|
| Programme Besuche • Finden• Extras Fenster ?                 |                                                                                                   | Besuche KT 🛛 🗙    |
| 🔗 📇 🥪 Schnellansicht 🛪 🧼 🔲 🦉 🐁 🔝 👀 🖉                         | 🕗 🖩 Eintrag * Druck * 🌢 *                                                                         |                   |
| Suchen Wartezimmer Patienten-Status                          | 🐁 疑 🗃 😃 🔍 🔹 🕱 Rg. 2015-19079 🝷 🗌 Abholung 🕝 🥙                                                     |                   |
| mu PatName/Nr.                                               | Max Mutzke-Müller, Berlin<br>(3583) Alfons, Pferd, männlich (14 a; 8 m)(k) Diagnose: Untersuchung |                   |
| Straße Tierart                                               | Dokumente OFaxe, E-Mails und SMS OChats     Alle Dokumente des Kunden anzeigen                    | Besuch (A250)     |
| PLZ/Ort Rasse                                                | P Allgemein                                                                                       | Desiden (r 200)   |
| Verbindungen Tätow./ChipNr./OM                               | Datum Thema Endung Vorschau                                                                       | Dokumentation     |
| Kategorien   Impfausweis                                     | ▶ 01.09.2018 20.1 Sichemeit OP                                                                    | Desursha Historia |
| VVVONr./LebensNr. Stall                                      | O1.09.2018 20:1 Narkose-Einverständniserkl. (Digitale Unterschrift) .pdf                          | Besuchs-Histone   |
| Leeren OK <<                                                 | 11.06.2012.21:4 mibi .jpg                                                                         | Gesamthistorie    |
| P Neuer Kunde                                                | 05.05.2010 13:1 Röntgen extern Hufbein .jpg                                                       | Labor             |
| 🖶 Mutzke-Müller, M Langasse 2 Berlin 🥠 🖲                     | 10.09.2007 04:1 Zytologie .jpg                                                                    | Labor             |
| Neuer Patient                                                | - Emails                                                                                          | Korrespondenz     |
|                                                              | Endoskopie                                                                                        |                   |
| 20 01 2016 14 Untersuchung                                   | Fremdlabor                                                                                        | Schemata          |
| Stall 3 Mastschwein                                          | - Röntgenbilder                                                                                   | Dicom             |
| Stella Hund Golden Retriever                                 | - Sonographie                                                                                     | Protokoll         |
|                                                              |                                                                                                   |                   |
|                                                              |                                                                                                   | Masken            |
|                                                              |                                                                                                   | Erinnerungen      |
|                                                              | λ                                                                                                 |                   |
|                                                              | Digitale Unters                                                                                   | chrift            |
| C Auch Inaktive anzeigen Nach Besuchsdatum                   | 🖄 🗋 🔁 🗽 Gruppen Dateityp 🚑 📼 Datum ändern Thema ändern 🥔 🕼 🖽 🎯                                    |                   |
| Dr. Tierlieb v 01.09.2018 20:17 Termine                      | Mutzke-Müller 1: 20:16:26<br>A: 20:11:33                                                          | .::               |

Im nachfolgenden Dialog entscheiden Sie bitte, ob zusätzlich zur signierten PDF-Datei die gewählte Textvorlage als Dokument in der Korrespondenz erscheinen soll (linker Button) oder

ob nur noch die signierte PDF-Datei in der Korrespondenz behalten werden soll (rechter Button). In diesem Fall wird das Libre Office Dokument, das an das Signierpad gesandt wurde, nach Erhalt der signierten PDF-Datei wieder entfernt.

| Signiertes PDF in Korrespondenz hinterlegen                                                                                                    |                                        |  |  |  |
|----------------------------------------------------------------------------------------------------|----------------------------------------|--|--|--|
| Sie können das signierte PDF als neuen Eintrag hinzufügen oder das<br>vorhandene Dokument, aus dem das signierte PDF erstellt wurde,<br>überschreiben. |                                        |  |  |  |
| Sofern Sie das vorhandene Dokument überschreiben möchten,<br>bedenken Sie bitte, dass dieses zukünftig nicht mehr aufgerufen<br>werden kann.           |                                        |  |  |  |
| Wie möchten Sie das signierte PDF in der Korrespondenz hinterlegen?                                                                                    |                                        |  |  |  |
| Neuen Eintrag in der<br>Korrespondenz hinzufügen                                                                                                    | Existierenden Eintrag<br>überschreiben |  |  |  |

In der nachfolgenden Abbildung wurde die signierte PDF-Datei dem Textdokument hinzugefügt (linker Button).

| Yetera.net© Classic - Lizenziert für Dres. Nico & Isabell                                                                     | e Wohllebe                                                                                        | -               | o x                 |  |  |  |
|----------------------------------------------------------------------------------------------------|---------------------------------------------------------------------------------------------------|-----------------|---------------------|--|--|--|
| Programme Besuche + Finden + Extras Fenster ?                                                                                 |                                                                                                   |                 |                     |  |  |  |
| 😤 📇 🛠 Schnellansicht * 🎐 山 智 🍡 📑 🕸 🖉 🌆 于 Eintrag * Druck * 🧕 *                                                                |                                                                                                   |                 |                     |  |  |  |
| Suchen Watezimmer Pglienten-Status 🖡 🍇 🤌 🖞 🔅 🔻 Rg. 2015-19079 * 🗖 Abholung 🥝 🍋                                                |                                                                                                   |                 |                     |  |  |  |
| mu PatName/Nr.                                                                                                    | Max Mutzke-Müller, Berlin<br>(3583) Alfons, Pferd, männlich [14 a; 8 m](k) Diagnose: Untersuchung |                 |                     |  |  |  |
| Straße Tierart                                                                                                    | ODokumente OFaxe, E-Mails und SMS OChats     Alle Dokumente des Kunden anzeigen                   |                 |                     |  |  |  |
| PLZ/Ort Rasse                                                                                                    | P Allgemein                                                                                       |                 | 2000001 (1200)      |  |  |  |
| Verbindungen Tätow./ChipNr./OM                                                                                                | Datum Thema                                                                                       | Endung Vorschau | Dokumentation       |  |  |  |
| Kategorien   Impfausweis                                                                                                    | 01.09.2018 20:1 Sicherheit OP (Digitale Unterschrift)                                             | .pdf            | Desurship Ulistania |  |  |  |
| VVVONr./LebensNr. Stall                                                                                                    | 01.09.2018 20:1 Sicherheit OP                                                                     | .odt            | Desuchs-mistone     |  |  |  |
| Leeren OK <<                                                                                                    | 01.09.2018 20:1 Narkose-Einverständniserkl. (Digitale Unterschrift)                               | .pdf            | Gesamthistorie      |  |  |  |
| P Neuer Kunde                                                                                                    | 11.06.2012 21:4 mibi                                                                              | .jpg            | Labor               |  |  |  |
| 🦳 Mutzke-Müller, M Langasse 2 Berlin 🔅 🖲                                                                                      | 05.05.2010 13:1 Röntgen extern Hufbein                                                            | .jpg            |                     |  |  |  |
| Neuer Patient                                                                                                    | 10.09.2007 04:1 Zytologie                                                                         | .jpg            | Korrespondenz       |  |  |  |
| Altons Pferd Hatlinger                                                                                                    | Emails                                                                                            |                 | Calculate           |  |  |  |
|                                                                                                    | Endoskopie                                                                                        |                 | Schemata            |  |  |  |
| Stall 3 Mastschwein                                                                                                    | Fremdlabor                                                                                        |                 | Dicom               |  |  |  |
| Stella Hund Golden Retriever                                                                                                  | - Röntgenbilder                                                                                   |                 |                     |  |  |  |
|                                                                                                    | Sonographie                                                                                       |                 | Protokoll           |  |  |  |
|                                                                                                    |                                                                                                   |                 | Masken              |  |  |  |
|                                                                                                    |                                                                                                   |                 | Erinnerungen        |  |  |  |
|                                                                                                    |                                                                                                   |                 |                     |  |  |  |
| 🗌 Auch Inaktive anzeigen 📄 Nach Besuchsdatum 🔯 📄 🎦 🕎 Gruppen Dateityp 🛃 📼 Datum ändern Thema ändern 🥔 🕸 📇 🧿                   |                                                                                                   |                 |                     |  |  |  |
| Dr. Tierlieb         01.09.2018         20.19         Termine         Mutzke-Müller         1: 20.19.00           A: 20.11.33 |                                                                                                   |                 |                     |  |  |  |

Sobald der Signiervorgang abgeschlossen wurde, können Sie eine Kundenkategorie dem Tierhalter innerhalb dieses Prozesses zuordnen. Dies kann beispielsweise sinnvoll sein, wenn Sie ein datenschutzrelevantes Dokument vom Tierhalter unterzeichnen lassen.

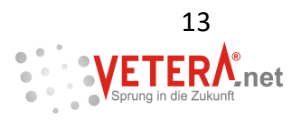

| Signie                                                                                                    | Signiertes PDF in Korrespondenz hinterlegen                                   |                      |  |  |  |  |
|----------------------------------------------------------------------------------------------------|-------------------------------------------------------------------------------|----------------------|--|--|--|--|
| Signa                                                                                                    | Signatur wurde erfolgreich erfasst und als PDF in der Korrespondenz abgelegt. |                      |  |  |  |  |
| Sie haben noch die Möglichkeit, nach der erfolgreichen Signierung die<br>nachfolgend ausgewählte Kundenkategorie zu setzen. |                                                                               |                      |  |  |  |  |
| ſ                                                                                                    | Standard-Kategorie 👔                                                          |                      |  |  |  |  |
| 0                                                                                                    | Andere Kategorie                                                              |                      |  |  |  |  |
|                                                                                                    | <b>~</b>                                                                      |                      |  |  |  |  |
|                                                                                                    | Kategorie setzen Ka                                                           | tegorie nicht setzen |  |  |  |  |

**Tipp**: Gerne können in Ihren Formularen die Funktionen auch so anpassen, dass beim Vorschaudruck zunächst das Dokument an einem (zusätzlichen) Monitor (nicht dem Signaturpad!) angezeigt und bearbeitet werden kann (zusätzliche Texte einfügen, Haken zur Auswahl setzen etc.), bevor es zur Einsicht und Unterschrift durch den Tierhalter an das Signaturpad übertragen wird.

| Drucken von Narkose-Einverständnis |                                 |        |  |  |
|------------------------------------|---------------------------------|--------|--|--|
| Firma                              | Praxis                          | -      |  |  |
| Exemplare                          | 1 :                             |        |  |  |
| Vorschau anzeigen                  |                                 |        |  |  |
| Druckereinstellungen ändern 2      |                                 |        |  |  |
| Abbrechen                          | Abbrechen Digitale Unterschrift |        |  |  |
| Drucken                            | Faxen                           | Mailen |  |  |

Für Fragen zu diesem oder einem anderen Thema von VETERA.net sind wir gerne für Sie da!

# **VETER**<sup>A®</sup>

### GP. Software GmbH

Große Hub 1 65344 Eltville Deutschland Tel: + 49 (0)6123 - 70375 - 0 Fax: + 49 (0)6123 - 70375 - 12 EMail: office@gp-software.de Web: www.VETERA.net.net